## aeroqual

# **Replace SD card**

Written By: StJohn Vuetilovoni

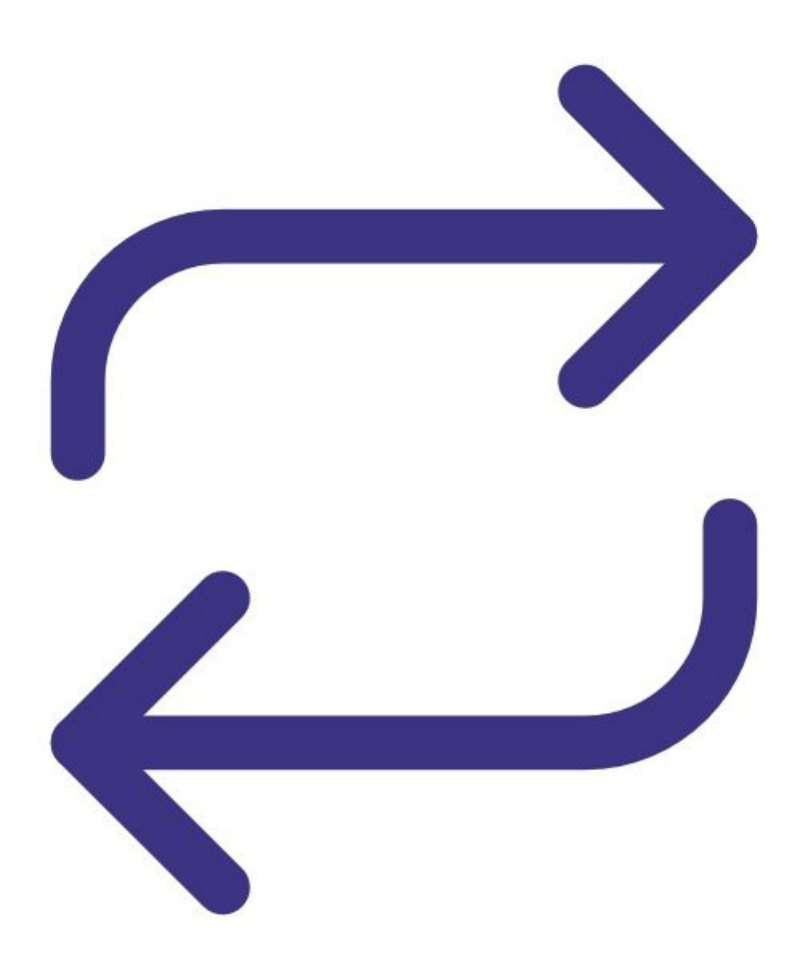

This document was generated on 2022-05-17 01:24:56 AM (MST).

#### Step 1 — Remove modem

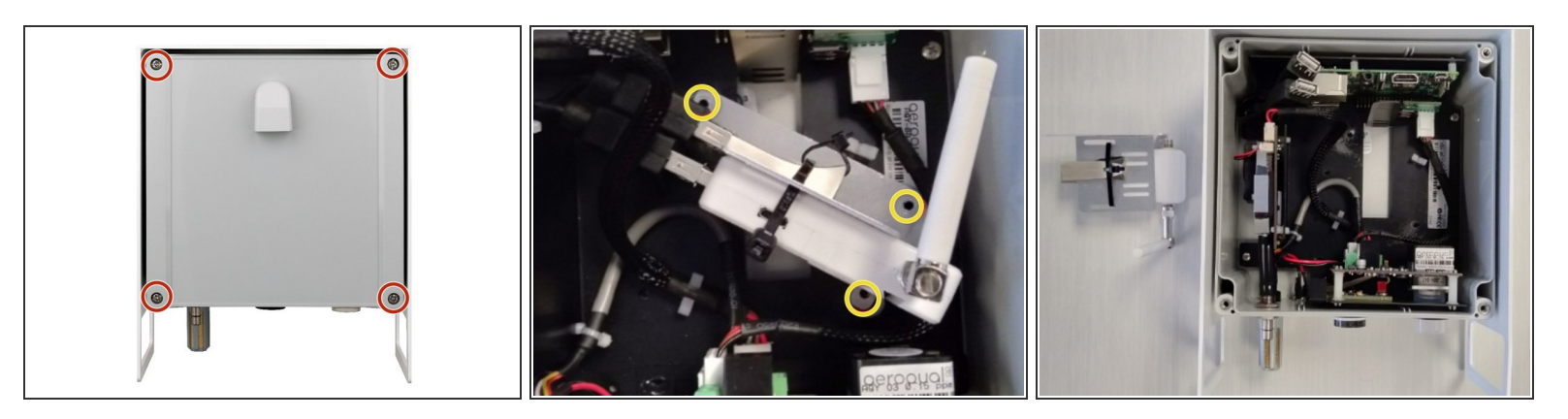

- Disconnect the power supply at the bottom of the AQY 1 unit.
- Remove the front cover by loosening all 4 screws (they won't come out of the casing).
- Unscrew the modem/USB mounting bracket.
- Disconnect the USB connections and remove the entire bracket with USB backup and modem attached.

### Step 2 — Replace SD card

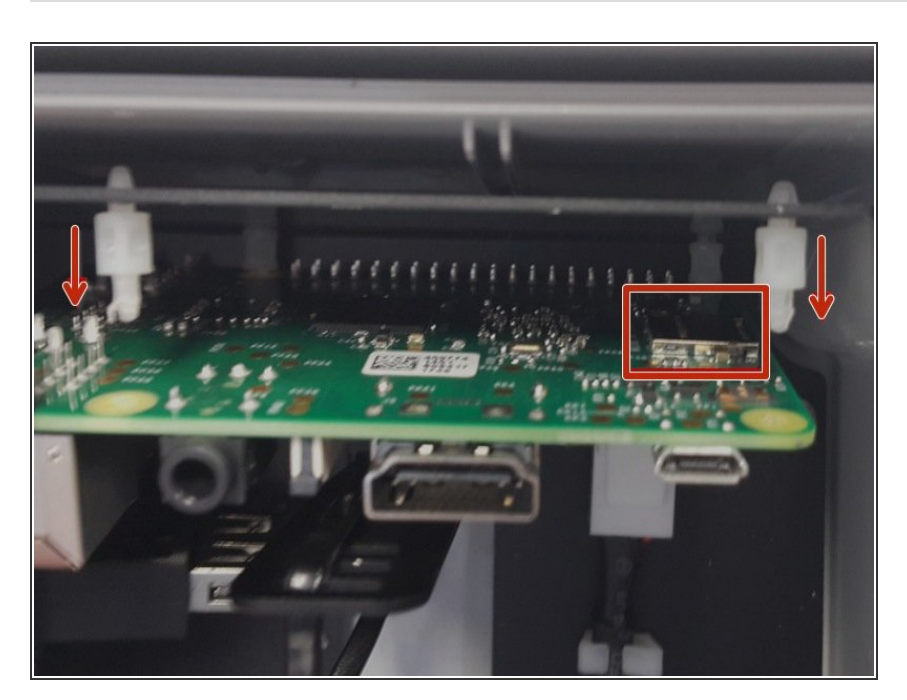

- Pull down the raspberry Pi at the top right of the enclosure to separate it from the white connectors. This gives you access to the SD card.
- Fit the new SD card.
- Push the raspberry Pi back up and re-connect the modem/USB backup bracket.

This document was generated on 2022-05-17 01:24:56 AM (MST).

#### Step 3 — Transfer calibration

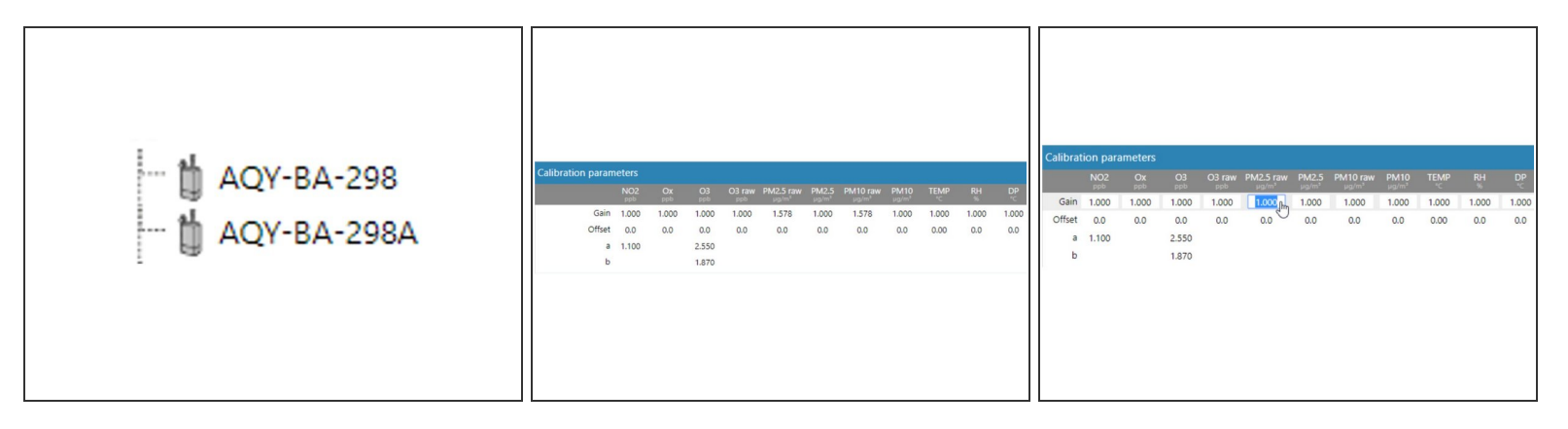

- Aeroqual Cloud shows serial numbers for both the old and new SD cards.
- Navigate to the **Manual Entry** area of the **Calibration and Service** app for the original serial number and record the calibration parameters.
- Navigate to the Manual Entry area of the Calibration and Service app for the new serial number and enter the parameters you recorded.
- (i) If your replacement SD card has the serial number "SPARE", log in to Aeroqual Cloud and contact Aeroqual.

For further support, contact <u>Technical Support</u>.

This document was generated on 2022-05-17 01:24:56 AM (MST).